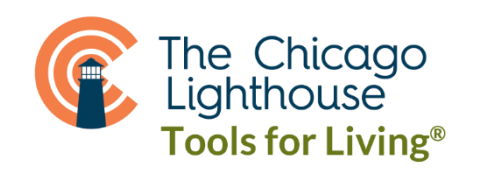

## **REQUESTING A RIDE ON APPLE**

Apple's Siri and VoiceOver (VO) features can be utilized together to travel with your favorite rideshare app.

- 1. Wake Siri and say, "Open Uber/Lyft," so that the apps will open to their home page.
- 2. Navigate in the app with VoiceOver to set your destination.
  - a. In the Uber app, flick to the right with 1 finger to navigate to the "Ride" button or the "Where to?" button and double tap to select either of these options.
  - b. In the Lyft app, flick with 1 finger to the right and double tap with 1 finger when you hear "where to button."
- 3. In the next menu, if you have your GPS location enabled, your pickup location will contain your current location and you will only be asked to input your destination, or "where to." You will immediately begin editing and can either type or dictate your destination as a name or address. After typing or dictating your desired destination, be sure to choose the correct option from the search list.

- 4. Next, choose your ride type. To do so, move your way down the screen by flicking 1 finger to the right.
  - a. In Uber, you will have various options to choose between that cost varying prices, such as UberX, Comfort, and UberXL. If you do not choose an option, you will automatically have an UberX ride called, meaning you can fit 3 people or less and will pay the economy rate.
  - b. In Lyft, you will have various options to choose between that cost varying prices based on wait times and style of car. If you do not choose an option, you will automatically have a Lyft ride called, meaning you can fit 3 people or less and will pay the average rate with an average wait.
- 5. To finish calling your ride, you continue to flick with 1 finger to the right until you come across the Confirm Uber or Select Lyft button at the bottom of the screen. Once you come across the button, double tap with one finger to confirm or select and call your ride. Note: The Uber or Lyft apps may ask you to confirm after calling or before entering your ride that you will wear a mask for the entirety of your travel.
- 6. When your driver has arrived, you will receive a notification that will be read aloud. Note, your notifications must be enabled for the Uber or Lyft apps to receive a notification.